# 丽安居视频门禁系统 室内机操作说明

V1.1

深圳丽泽智能科技有限公司

总机: 400-700-6188 传真: 0755-83706189

地址:深圳市龙岗区布吉南湾街道布澜路南侧宝福李朗产业园 C 区 7B 楼

网站: www.neatech.cn

| —   | 室内机产品简介4        |
|-----|-----------------|
| Ξ.  | 室内机功能介绍4        |
| 1.  | 首页显示4           |
| 2.  | 远程开门5           |
| 3.  | 开门记录6           |
| 4.  | 系统设置页面          |
| 5.  | 设置服务器地址·······7 |
| 6.  | 设置本机网络          |
| 7.  | 视频呼叫列表          |
| 8.  | 视频对讲界面显示        |
| 9.  | 时间设置            |
| 10. | 系统维护界面          |
| 11. | 个性化设置           |
| 12. | 系统信息显示          |
| 三、  | 产品常见问题及解决方案     |
| 四、  | 注意事项            |

# 重要声明

- > 未经本公司书面许可,不得复制或抄袭传播本手册的任何部分;
- ▶ 产品请以实物为准,说明书仅供参考;
- 产品实时更新,如有升级不再另行通知;
- ▶ 最新程序及补充说明文档敬请与公司客服部联系;
- > 产品说明中有疑问或争议的,以公司最终解释为准。

版权所有,保留所有权利

()此符号用于提醒用户注意,此孔内装有防拆开关请勿堵塞

\_\_\_\_\_\_ 在圆形中的接地符号,用于提醒用户注意机箱与大地连接

警告↩

本产品不可放在强磁场、电场中,以免影响正常使用。

室内机产品简介

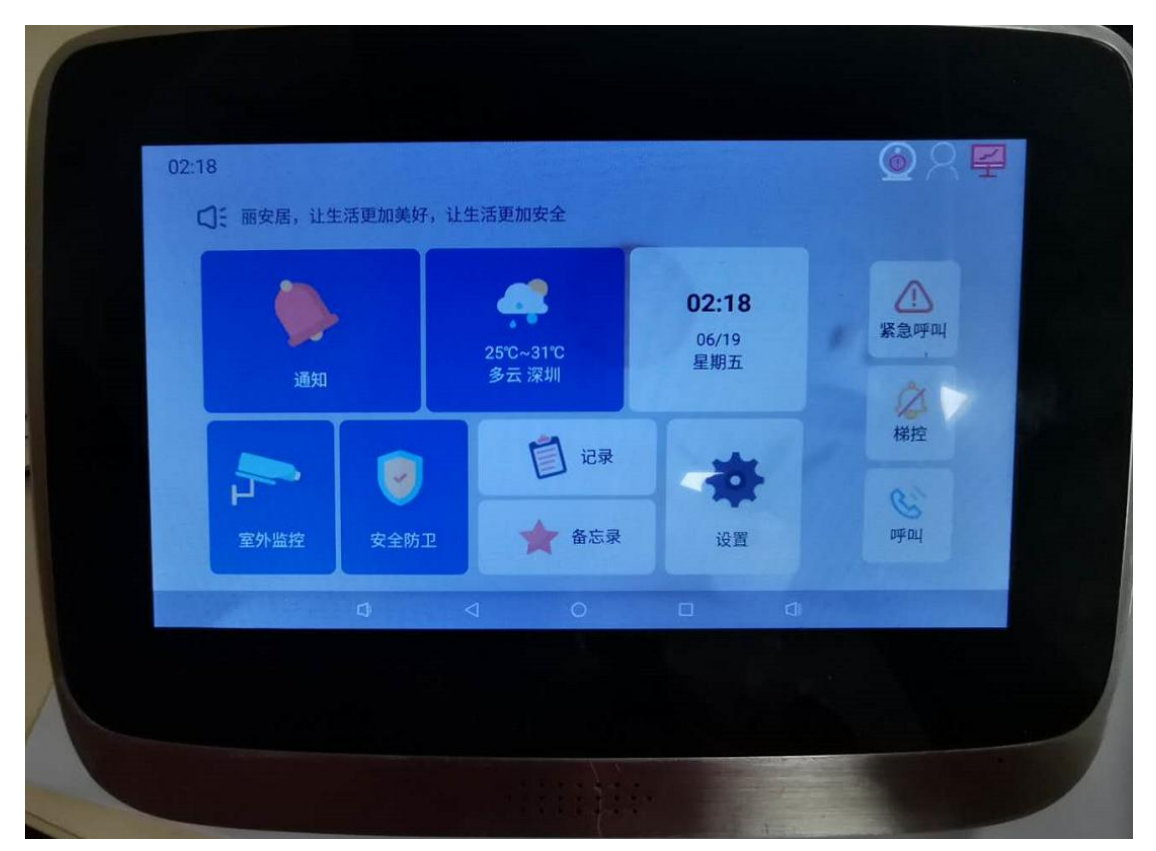

图 1

# 二、 室内机功能介绍

# 1. 首页显示

室内机,首页显示如下,视频呼叫,远程开门,开门记录,系统设置,如图2所示:

# D.one<sup>®</sup> 丽泽 | 中国安防十大品牌、百强企业

| 02:20                |           | <u>0</u> % 🗐       |
|----------------------|-----------|--------------------|
| 免打扰设置                |           | 返回                 |
| 免打扰开关                | 0         | 免打扰设置              |
| 免打扰时间段 00:00-00:00 🕒 |           | 基础设置               |
| 呼叫开关 禁止物业 禁          | 禁止访客 禁止邻居 | 通知设置               |
|                      |           | 网络配置               |
|                      |           | 系统维护               |
|                      |           | 本机信息               |
|                      | 0 🗆       | <b>联号</b> 役署<br>〔〕 |
|                      | 图 2       |                    |
| ▶ ② 表示视频通讯已连接        | 视频通讯异常    |                    |
| ▶ 8 表示门禁机已经登陆成功      |           |                    |
| ▶ 表示网络通讯正常           | 网络通讯异常    |                    |

2. 远程开门

在主界面点击远程开门,会进入远程开门界面,红色图标表示设备离线,绿色表示 设备在线,点击需要开门的设备,会远程开门成功,如图3所示:

| 02:22 |                             |                    | $\bigcirc$ $\land$ $\blacksquare$ |
|-------|-----------------------------|--------------------|-----------------------------------|
| [     | 设备列                         | 问表                 | 返回                                |
|       | 单元机 样机2<br>海康花园_1-          | 号楼1单元              |                                   |
|       | <b>单元机</b> 10寸双目<br>海康花园_1- | 号楼1单元              |                                   |
|       | 单元机 7寸60台样机<br>海康花园_1-      | <b>几</b><br>号楼1单元  |                                   |
|       | 单元机 测试室内机<br>海康花园_1-        | 号楼1单元              |                                   |
|       | 单元机 7寸12版本》<br>海康花园_1-      | <b>则试</b><br>号楼1单元 |                                   |
|       | 单元机 10<br>海康花园_1-           | 号楼1单元              |                                   |
|       | ±≚±⊓₄                       |                    |                                   |
|       | 第1/ <sup>-</sup><br>⊲ O     | 口                  | J)                                |

图 3

# 3. 开门记录

在主界面点击开门记录,该界面会显示全部记录,呼出记录,呼入记录,未接呼叫,

如图4所示:

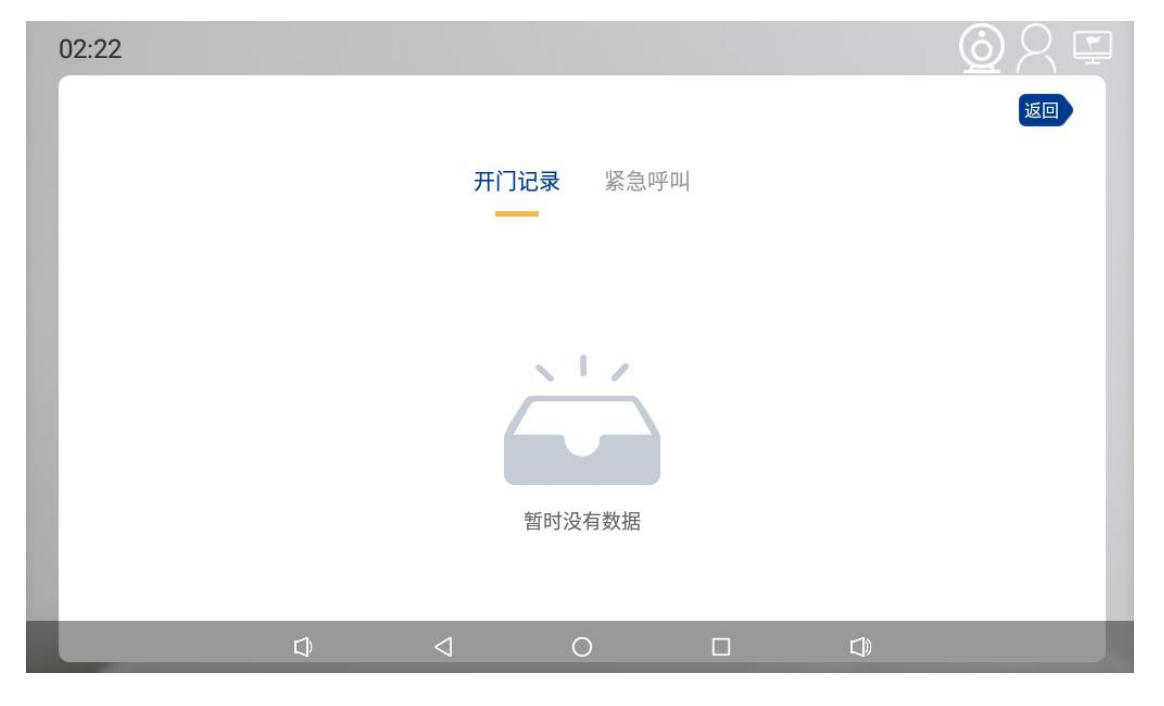

图 4

#### 4. 呼叫列表

| 02:22       |              |               |                  | <u></u> |
|-------------|--------------|---------------|------------------|---------|
| 通讯录 拨号 通讯记录 | ₹            |               |                  | 返回      |
|             | Q            | 请输入联系人名称或房号信息 |                  |         |
| 我           | ţ            |               |                  |         |
|             | 我 01栋01-1100 | 3             |                  |         |
| 物           | 加业管理         |               |                  |         |
| #           | 勿业 88886666  |               | <b>区</b><br>呼叫 留 |         |
| 令郎          | 『居           |               |                  |         |
|             |              |               |                  |         |
|             |              |               |                  |         |
|             |              | 0 🗆           |                  | C)      |

### 5. 系统设置页面

在主页面,点击系统设置图标,进入系统设置界面,如图5所示:

图 5

#### 6. 设置服务器地址

在系统设置界面,点击服务器图标,设置服务器的 IP 地址,填写对应的小区号, 填写对应的端口号,端口号不填写时默认的是 80,设置完成后,点击保存,如图 6 所示:

# D.one<sup>®</sup> 丽泽 | 中国安防十大品牌、百强企业

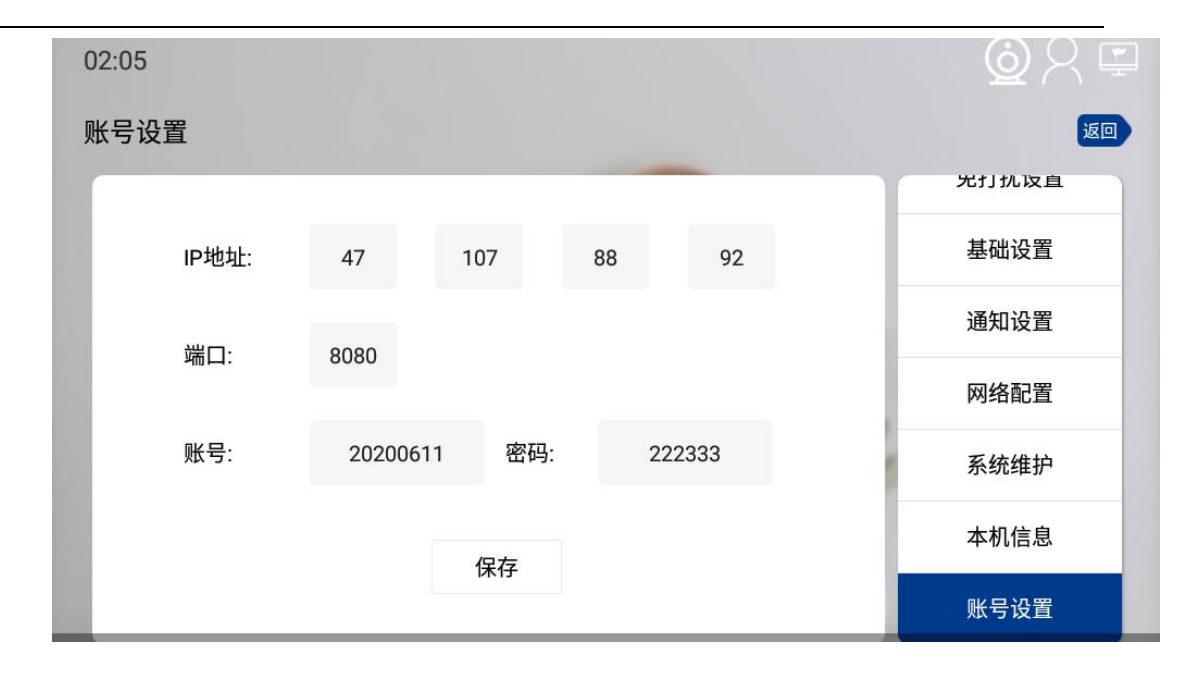

图 6

#### 7. 设置本机网络

设置完服务器地址后,在系统设置界面,点击本机网络,填写正确的 IP 地址,网 关,掩码,设置完成后,点击保存,如图 7 所示:

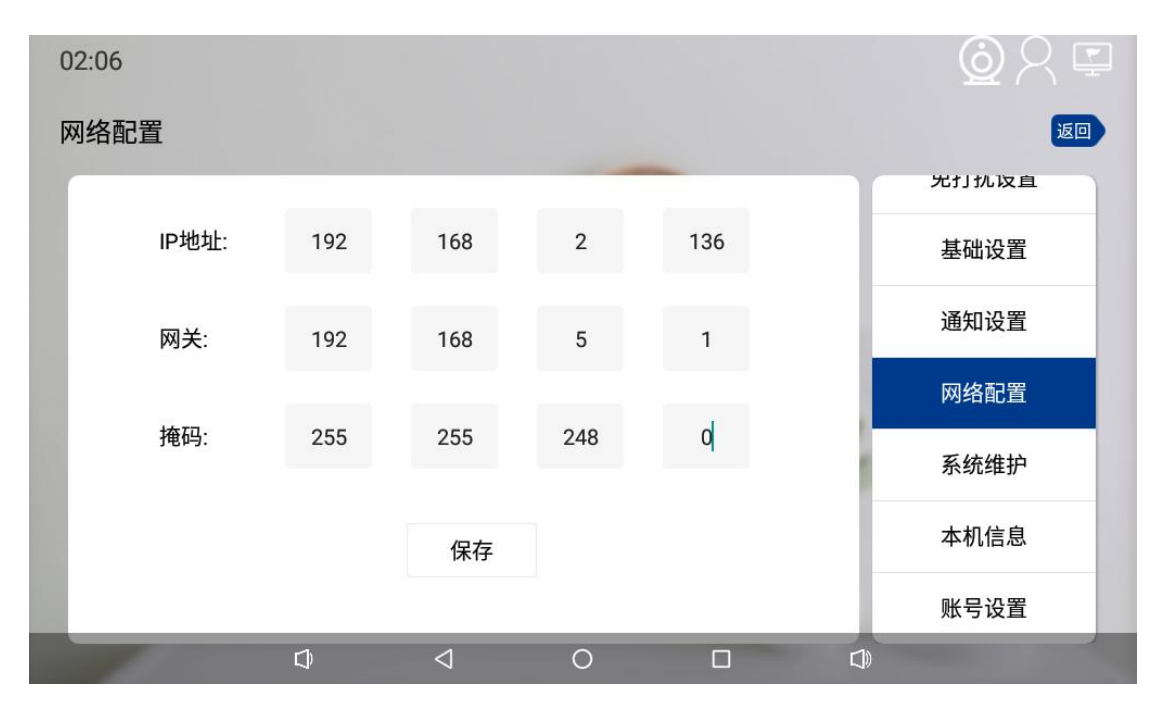

图 7

#### 8. 室外监控

设置完服务器地址和本机网络后,设备网络和视频服务通讯正常,此时按主菜单键

返回首页,点击视频呼叫图标,如图8所示:

| 02:22 |                 |                               | <u></u> |
|-------|-----------------|-------------------------------|---------|
|       |                 | 设备列表                          | 返回      |
|       | 单元机             | <b>样机2</b><br>海康花园1号楼1单元      |         |
|       | 单元机             | <b>10寸双目</b><br>海康花园1号楼1单元    |         |
|       | 单元机             | <b>7寸60台样机</b><br>海康花园1号楼1单元  |         |
|       | 单元机             | <b>测试室内机</b><br>海康花园1号楼1单元    |         |
|       | 单元机             | <b>7寸12版本测试</b><br>海康花园1号楼1单元 |         |
|       | 单元机             | <b>10</b><br>海康花园1号楼1单元       |         |
|       |                 | ±¥±⊓ и                        |         |
| 0     | $\triangleleft$ | 第 1/1 页                       | ۵)      |

图 8

- > 显示的门列表是设置的小区下面有多少台门禁主机设备
- > 点击每个联系人后面的电话图标,绿色图标代表设备在线可以开启视频对讲功

能

9. 呼叫

在呼叫界面选择设备点击电话图标进入呼叫对讲界面如图 9 所示:

D.one<sup>®</sup> 丽泽 | 中国安防十大品牌、百强企业

| 03:11  |      |                   |                 |   |    |         |           | ġ႙ |
|--------|------|-------------------|-----------------|---|----|---------|-----------|----|
| 通讯录 拨号 | 通讯记录 |                   |                 |   |    |         |           | 返回 |
|        | 物业   | 物业机 👜<br>88886666 | 耳               |   |    |         |           |    |
|        | 物业   | 加入黑名单             |                 |   | 呼叫 | 留言      | 已収測       |    |
|        | 呼出   | 未接                |                 |   |    | 2020.06 | .19-02:21 |    |
|        |      |                   |                 |   |    |         |           |    |
|        |      |                   |                 |   |    |         |           |    |
|        |      |                   |                 |   |    |         |           |    |
|        |      |                   |                 |   |    |         |           |    |
|        | _    |                   | $\triangleleft$ | 0 |    |         | 0         |    |

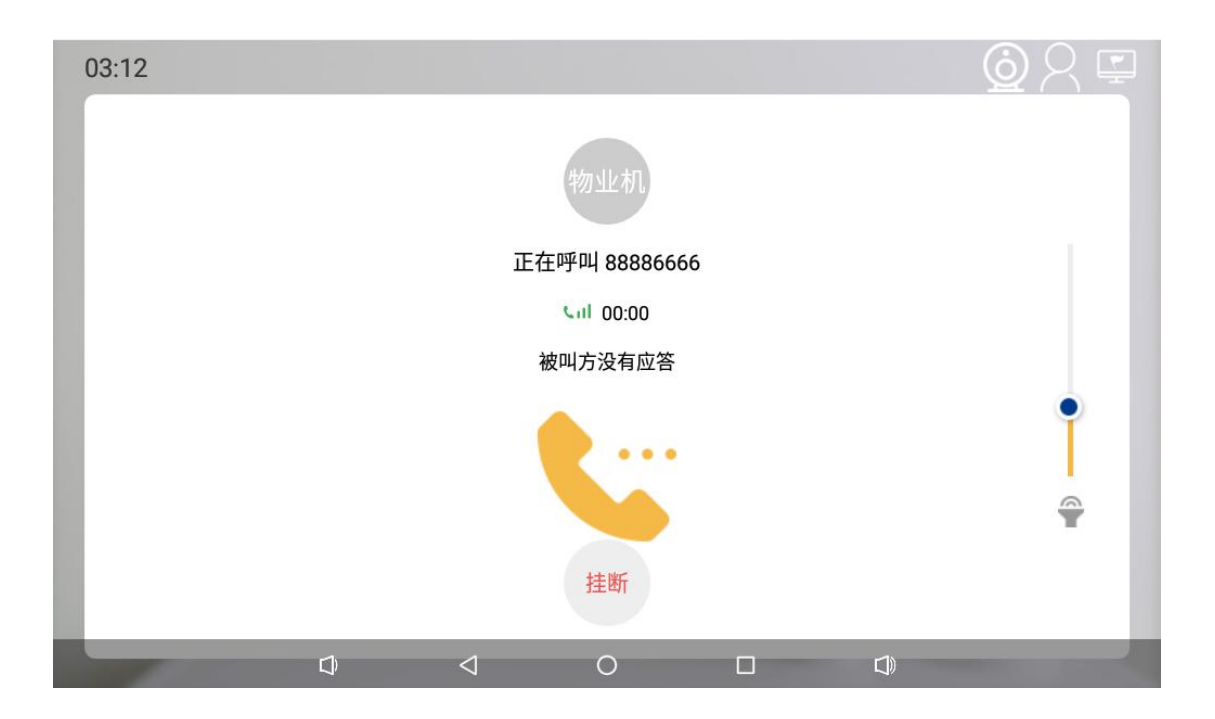

图9

▶ 视频对讲界面可以进行远程开门操作

# 10. 时间设置

在系统设置界面,选择免打扰设置,该界面功能有免打扰开关,免打扰时间设置、

03:17 (ŏ 免打扰设置 返回 免打扰开关 免打扰设置 00:00-00:00 免打扰时间段 基础设置 禁止物业 禁止访客 禁止邻居 呼叫开关 通知设置 网络配置 系统维护 本机信息 账告恐暑 0 

呼叫开关,更改完成后,点击保存,如图10所示:

图 10

#### 11. 系统维护界面

系统设置界面选择系统维护,该界面包括系统升级(服务器上传新版本后,进入 该界面,可以获取到新版本,点击系统升级就可以升级到新版本),清空缓存(会清除 缓存的历史数据,比如:),系统重启(点击系统重启,设备会关机重新启动),如图 11 所示:

11

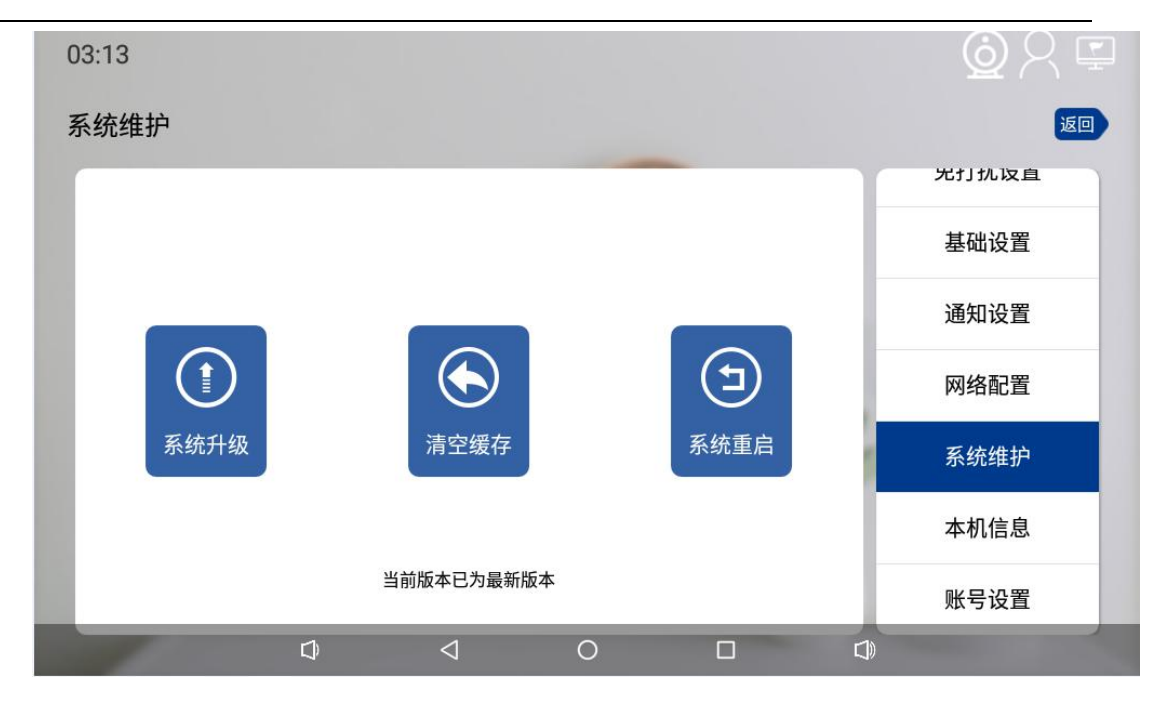

图 11

#### 12. 基础设置

在系统设置界面选择基础设置,该界面包含,屏幕亮度,音量设置(铃声音量和) 通话音量),字体大小,如图 12 所示:

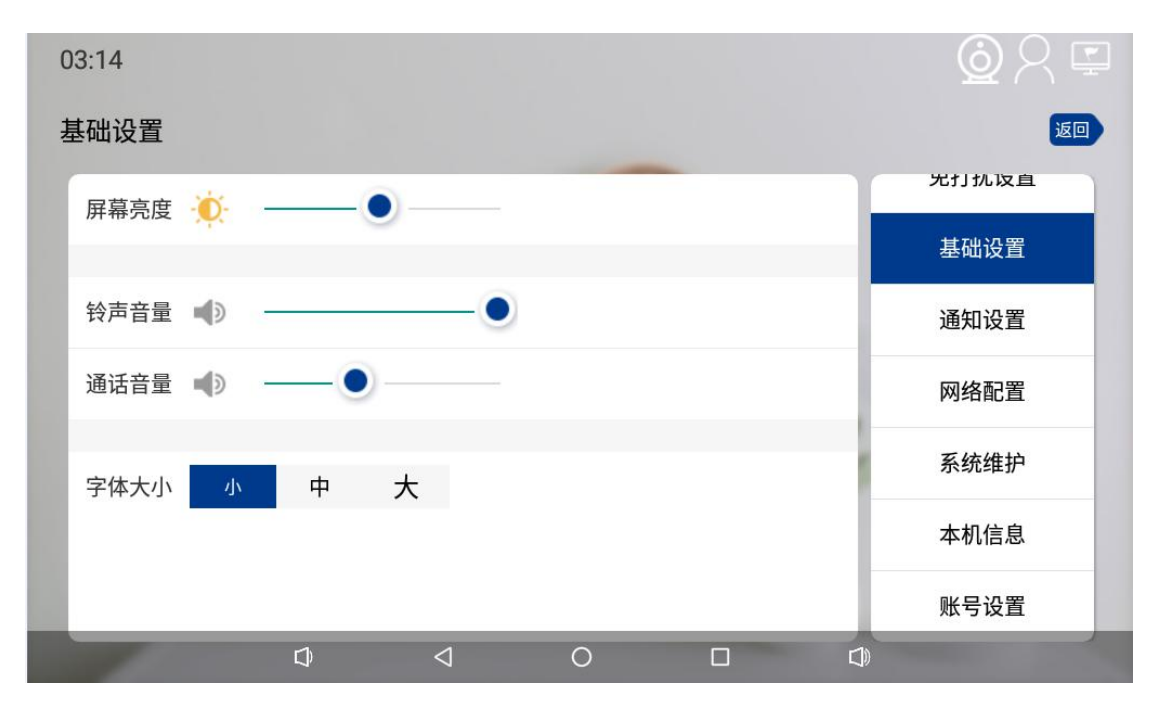

#### 13.系统信息显示

在系统设置界面选择系统信息,系统信息界面,可以查看设备型号,硬件版本,

Android 版本,软件版本,本机 IP,配置、程序版本、硬件版本地址,如图 13 所示:

| 03:13 |                    |                  |           |           | © < ⊑ |  |  |  |
|-------|--------------------|------------------|-----------|-----------|-------|--|--|--|
| 本机信息  |                    |                  |           |           | 返回    |  |  |  |
|       |                    |                  |           |           | 光打扰攻直 |  |  |  |
| 室内机   | <sup>类型</sup><br>机 | 设备编号<br>20200611 | 房间<br>11( | 编号<br>003 | 基础设置  |  |  |  |
| IP地址  | IP地址 192.168.2.136 |                  |           |           |       |  |  |  |
| 配置表版本 | 3                  |                  |           |           | 网络配置  |  |  |  |
| 程序版本  | 1.0.03             |                  |           |           | 系统维护  |  |  |  |
| 硬件版本  | rk312x             |                  |           |           | 本机信息  |  |  |  |
|       | 1                  | 4                | ~ ~ ~     |           | 账亏设置  |  |  |  |
|       |                    | $\triangleleft$  |           | <u> </u>  |       |  |  |  |

图 13

#### 注意事项:

- > 插上 12V 的电源线, 屏幕右上方会亮红色电源灯;
- > 室内机右侧有 HDMI 接口,可以外接显示屏;
- > 网线插在在电源旁边;

# 三、 产品常见问题及解决方案

如系统不正常,断电后请按《简单故障排除表》逐一检查。如未查明故障原因,请通知 代理销售商或厂家,不可自行打开修理或更换元件而造成系统损坏。

| 序号 | 故障现象     | 故障原因分析        | 排除方法             |
|----|----------|---------------|------------------|
|    | 开机后屏幕无反应 |               | 1.检查电源线是否有电压     |
| 1  |          | 电源接插座是否插稳或接错。 | 2.检查电源是否为 12V 2A |
|    |          |               | 3.检查电源线是否插好      |
| 2  | 无法获取到联系人 | 十九四十七回收了这     | 1.检查小区号设置是否正确    |
| 2  |          | 木旼直虬石网给个迪     | 2.检查网络链接         |
| 3  | 对讲无法接通   | 网络沉黑日本工作      | 1.检查网络服务器是否正确    |
|    |          | 网络设直走台止佛      | 2.检查设备是否在线       |
|    |          | <b>议</b>      | 3.视频服务是否连接       |
| 4  | 远程开门失败   | 网络通讯是否正常      | 1.检查设备是否在线       |

#### 四、 注意事项

- > 请小心使用本机器,避免强烈碰撞;
- ▶ 请勿摘自拆装本设备,因摘自拆解造成的损害,本公司不承担保修责任;
- 请勿长时间置于潮湿环境中使用,以免对内部电路造成不良影响;
- > 因机器一直通电运行,造成的发热属正常现象;
- > 请注意各种干扰源,如发射塔、电波等对本产品通话的影响,接听时请保证一定距离,

避免回音出现。

# 保修服务

尊敬的用户:

感谢您选用本产品,为了您能够充分享有完善的售后服务支持,请您在购买后认真阅读本产品保修卡的 说明并妥协保存。

- 1. 凭此卡享受保修期内的免费保修及保修期外的优惠性的服务。
- 2. 用户自购买之日起因质量问题免费包换期限为7天,保修期2年。
- 3. 优先得知新产品的信息或优惠活动的机会。
- 4. 下列情况造成的产品故障不在保修之列:
  - 4.1) 不能出示产品有效保修凭证和有效购物发票或收据;

4.2) 使用环境或条件不当,如电源不合、环境温度、湿度、雷击等而导致产品故障;

4.3) 由于事故、疏忽、灾害、操作不当或误操作等导致产品故障;

4.4) 由非公司授权机构的维修人员安装、修理、更改或拆卸而造成的故障或损坏;

4.5) 产品超出本公司所规定的保修期限。

5.当用户对经销商所提供的技术服务有任何异议时,可以向制造商客户支持服务中心投诉。6.保修卡需经保修单位盖章后方有效。

| 各尸名朳    |          | -   |                                   |
|---------|----------|-----|-----------------------------------|
|         | 地        | 址:  |                                   |
|         | 电        | 话:  |                                   |
|         | 型        | 号:  |                                   |
|         | 机身       | 编码: |                                   |
|         | 购买       | 日期: |                                   |
| 地址:深圳   | 市龙岗区     | 南湾街 | f道布澜路 33 号宝福李朗珠宝文化产业园 C 区 8 楼 801 |
| 电话: 075 | 5-837061 | 88  | 网址:www.neatech.cn                 |
| 传真: 075 | 5-837061 | 89  | 邮编: 518112                        |

注: 请您在购机后填妥此页保修卡内容后寄回

16